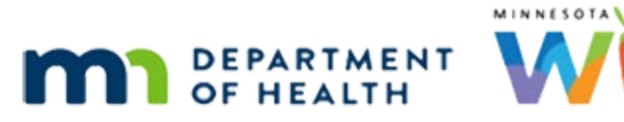

# Quick Reference - Manual Redemption in WIC Direct Training Environment

**UPDATED 6/23/22** 

#### **Information Needed to Redeem Food Items**

Have this information ready prior to clicking Messages in WIC Direct in the instructions below.

- 1. Households current account balance run the Account Balance in the Participant Folder or find by searching for the Household ID in Accounts in WIC Direct.
- 2. WIC Card number for the household find it in the Manage eWIC Account in the Participant Folder or by searching for the Household ID in Accounts in WIC Direct.

### **Login to Training Environment**

The WIC Direct Training environment will be refreshed when the WIC Training Database is refreshed.

Log into WIC Direct at: https://mntestweb02.cdpehs.com/EBT/LogOn.aspx

If you do not know the username and/or password, or are unable to login, please contact the MN Help Desk at 1.800.488.8799; press 2, 2.

**NOTE!** The password expires every 30 days. If you are unable to log in, please call the MN Help Desk to reset the password.

## **Redemption of Food Items**

- Click Messages.
- Click Message Builder.
- In the Message Type drop-down, select Saved Template.
- From the list of *Message Templates*, select **Purchase w/Gateway Merchant**.
- In the *Card Number* field, enter the household's **WIC Card number**.
- Click Update.
- Scroll down to Bit 48 and click Select from List (next to the Vendor # field).
- Click on a **Vendor** in the *Name* column.
- Click Update.
- Scroll down to *Bit 62* and click on the **sample row** in the *Selected Products* grid.
- Click Remove Selected Products link.
- Enter the UPC being redeemed, its Price and a Quantity.

- Recommended: To select the product(s) being redeemed, click Select From List. Not all UPCs in the Production APL posted online are in the UAT environment.
- If redeeming CVB items, the Price and Quantity are reversed, because the quantity unit of measure is cents. So, if redeeming a bag of frozen peas, put 1.0 for the price, an .89 for the quantity.
- Click Add Product. Can add numerous items and then go to next step.
- Click Update.
- Scroll up to *Bit 53* and click **Manual Transaction**.
- Scroll to the top of the screen and click **Build Message**.
- Scroll to the bottom of the screen and click Message Sender.
- In the Built-in Installation drop-down, select EBT3 (SSL) for UAT or EBT (SSL) for RVT.
- Click Send Message.
- At bottom of screen, click Message Reader.
- Scroll to the bottom of the screen. If the manual redemption was processed correctly, all fields are green.

## **Redemption of FRESH Fruits/Vegetables**

- Click Messages.
- Click Message Builder.
- In the Message Type drop-down, select Saved Template.
- From the list of *Message Templates*, select **Purchase w/Gateway Merchant**.
- In the *Card Number* field, enter the household's **WIC Card number**.
- Click Update.
- Scroll down to Section 48 and click Select from List (next to the Vendor # field).
- Click on a **Vendor** in the *Name* column.
- Click Update.
- Scroll down to Section 62 and click on the sample row in the Selected Products grid.
- Click **Remove Selected Products** link.
- Enter the **PLU** of the fruit/vegetable being redeemed.
  - The PLU consists of the last digits in the UPC. It is 4 digits and excludes the check digit, which is the very last digit in the UPC.
  - Example: UPC for Bananas = 10000000000040112. The PLU = 4011.
- For Fresh/Frozen (CVB items) fruits/vegetables the Quantity and Price values are reversed.
  - Enter the *Quantity* into the **Price** field
  - Enter the *Price* into the **Quantity** field.
  - Example: Banana  $\rightarrow$  Price = 1, Quantity = 1.99

- Click Add Product. (For f/v, do one redemption at a time.)
- Click Update below the Selected Products text box.
- In Section 62 directly above the UPC/PLU fields, there is a text field with digits to the right. The second zero (10<sup>th</sup> digit) must be changed to a 1.

|    | м                               | 681      | EBT data               |       | VariableLengthThreeDigit |                                  | NphabetichumericSpecialBinary                   |  | 999 | P5034462010030303030304011200010 |
|----|---------------------------------|----------|------------------------|-------|--------------------------|----------------------------------|-------------------------------------------------|--|-----|----------------------------------|
|    | UPC/PLU<br>Selected<br>Products |          | 4011                   | Price | 1 Quantity               | 1.99 Add ProductSelect From List |                                                 |  |     |                                  |
|    |                                 |          |                        |       |                          |                                  | 1 line item(6) with an actual quantity of 1.99. |  |     |                                  |
| Ał | so up                           | date bit | 4 (transaction amount) | 12    |                          |                                  |                                                 |  |     |                                  |

- Scroll up to *Section 53* and click **Manual Transaction.**
- Scroll to the top of the screen and click **Build Message**.
- Scroll to the bottom of the screen and click **Message Sender**.
- In the Built-in Installation drop-down, select EBT3 (SSL) for UAT or EBT (SSL) for RVT.
- Click Send Message.
- At bottom of screen, click Message Reader.
- Scroll to the bottom of the screen. If the manual redemption was processed correctly, all fields are green.

Minnesota Department of Health - WIC Program 85 E 7<sup>th</sup> Place, PO BOX 64882, ST PAUL MN 55164-0882; 651-657-3942, <u>health.wic@state.mn.us</u>, <u>www.health.state.mn.us</u>; To obtain this information in a different format, call: 651-657-3942.

This institution is an equal opportunity provider.